Руководство пользователя

«Конструктор новостей»

#### СОДЕРЖАНИЕ

#### Оглавление

| 1. | Добавление новости               | 3  |
|----|----------------------------------|----|
| 2. | Использование блоков             | 10 |
|    | 2.1. Блок «Заголовок»            | 10 |
|    | 2.2. Блок «Текст»                | 11 |
|    | 2.3. Блок «Изображения»          | 12 |
|    | 2.4. Блок «Таблица»              | 13 |
|    | 2.5. Блок «Прямая речь»          | 14 |
|    | 2.6. Блок «Список»               | 15 |
|    | 2.7. Блок «Спойлер»              | 16 |
|    | 2.8. Блок «Важное сообщение»     | 17 |
|    | 2.10. Блок «Важное сообщение»    | 18 |
|    | 2.11. Блок «Youtube-ролик»       | 19 |
|    | 2.12. Блок «Слайдер изображений» | 20 |
| 3. | Сохранение новости               | 21 |
|    |                                  |    |

#### 1. Добавление новости

Перейдите в административное панель сайта Битрикс 24, где установлено решение "Конструктор новостей» – «http://adpec сайта /bitrix»

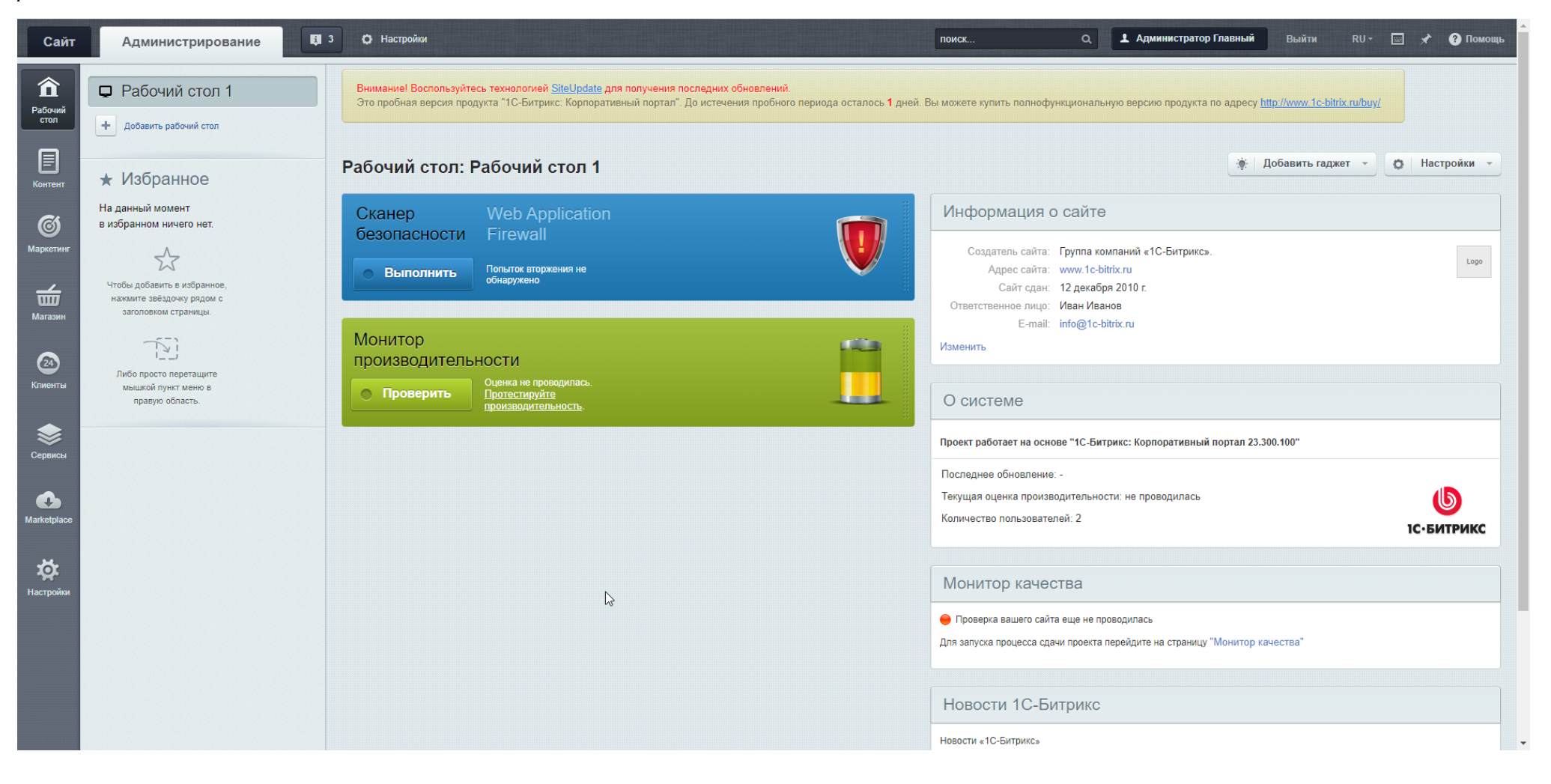

# Выберите раздел «Контент», далее «Новости», далее «Новости компании».

| Сайт                         | Администрирование                                                                | 3 🗿 Настройки                                                                                                    |                                                                        |                         | поиск                                      | Q 💄 Администрат            | ор Главный Выйт                                           | и RU- 🥅 🖈 🕜 Помоще                |  |
|------------------------------|----------------------------------------------------------------------------------|----------------------------------------------------------------------------------------------------|------------------------------------------------------------------------|-------------------------|--------------------------------------------|----------------------------|-----------------------------------------------------------|-----------------------------------|--|
| <b>कि</b><br>Рабочий<br>стол | Контент<br>• 🔒 Структура сайта                                                   | Рабочий стол » Контент » Новости » Новости компании<br>Новости компании 🙀                                                                                                 |                                                                        |                         |                                            |                            |                                                           |                                   |  |
| Контент                      | <ul> <li>Perfectcomit</li> <li>Файлы и папки</li> <li>Медиабиблиотека</li> </ul> | Внимание! Воспользуйтесь технологией <u>SiteUpdate</u> для получен<br>Это пробная версия продукта "1С-Битрикс: Корпоративный порт                                         | ния поспедних обновлений.<br>тал". До истечения пробного периода остал | ось <b>1</b> дней. Вы м | ожете купить полнофункци                   | юнальную версию продукта г | то адресу <u>http://www.1c-</u>                           | bitrix.ru/buy/                    |  |
| <b>б</b><br>Маркетинг        | <ul> <li>Новости</li> <li>Новости компании</li> </ul>                            | Фильтр + поиск                                                                                                    |                                                                        |                         | ۹                                          |                            |                                                           | ф добавить элемент                |  |
| <b>₩</b>                     |                                                                                  | 🗌 🔅 Название                                                                                                    | Активность                                                             | Сорт.                   | Дата изм.                                  | ID                         | Статус                                                    | Блокировка                        |  |
| Магазин                      | <ul> <li>Щ Сервисы</li> <li>Фотогалерея</li> </ul>                               | <ul> <li>Семь чудес света</li> <li>«Круговая кинопанорама» на ВДНХ</li> </ul>                                                                                             | Да                                                                     | 500<br>500              | 29.01.2024 18:04:24<br>26.01.2024 17:29:58 | 34                         | <ul><li>[1] Опубликован</li><li>[1] Опубликован</li></ul> | •                                 |  |
| Клиенты                      | <ul> <li>Списки</li> <li>Процессы</li> </ul>                                     | 🗋 🗮 Прекрасная природа                                                                                                    | Да                                                                     | 500                     | 26.01.2024 15:42:00                        | 29                         | [1] Опубликован                                           | •                                 |  |
| Сервисы                      | Каталоги СКМ                                                                     | OTMEYEHO: 0 / 3 BCEFO: 3                                                                                                    |                                                                        |                         |                                            |                            |                                                           | НА СТРАНИЦЕ: 20 🗸                 |  |
| <b>e</b>                     | <ul> <li>Каралария</li> <li>Нighload-блоки</li> </ul>                            | 🖋 РЕДАКТИРОВАТЬ 🗶 УДАЛИТЬ – ДЕЙСТВИЯ - 🗸                                                                                                    | □ для всех                                                             |                         |                                            |                            |                                                           |                                   |  |
| Marketplace                  | ▶ 😰 Документооборот                                                              | <ul> <li>- доступна для модификации</li> <li>- заблокирована вами (не забудьте "освободить")</li> <li>- временно заблокирована (редактируется в дакный момент)</li> </ul> |                                                                        |                         |                                            |                            |                                                           |                                   |  |
| пастрияки                    |                                                                                  | Изменить свойства и права доступа к информационному блоку                                                                                                    | вы можете в <u>Настройках информационного</u>                          | опока.                  |                                            |                            |                                                           |                                   |  |
|                              |                                                                                  | 1С-Битрикс: Корпоративный портал 23.300.100. © Битрикс, 2002-                                                                                                    | -2023                                                                  |                         |                                            |                            | Правообладатели                                           | www.1c-bitrix.ru   🔘 Техподдержка |  |

## Нажмите на кнопку «Добавить элемент»

| Сайт                         | Администрирование                                                                | • О Настройки                                                                                                    |                                                                     |                          | поиск О                        | L Администрат        | ор Главный Выйти                 | RU - 📰 🖈 🕜 Помощь                |
|------------------------------|----------------------------------------------------------------------------------|----------------------------------------------------------------------------------------------------|---------------------------------------------------------------------|--------------------------|--------------------------------|----------------------|----------------------------------|----------------------------------|
| <b>कि</b><br>Рабочий<br>стол | Контент<br>👻 📇 Структура сайта                                                   | Рабочий стол > Контент > Новости > Новости компании<br>Новости компании 📩                                                                                                 |                                                                     |                          |                                |                      |                                  |                                  |
| Контент                      | <ul> <li>Perfectcomit</li> <li>Файлы и папки</li> <li>Медиабиблиотека</li> </ul> | Внимание! Воспользуйтесь технологией <u>SiteUpdate</u> для получени<br>Это пробная версия продукта "1С-Битрикс: Корпоративный порта                                       | ия последних обновлений.<br>ал". До истечения пробного периода оста | лось <b>1</b> дней. Вы м | ложете купить полнофункционали | ьную версию продукта | ю адресу <u>http://www.1c-bi</u> | rix.ru/buy/                      |
| <b>б</b><br>Маркетинг        | <ul> <li>Новости</li> <li>Новости компании</li> </ul>                            | Фильтр + поиск                                                                                                    |                                                                     |                          | ٩                              |                      |                                  | ф Добавить элемент               |
| <b></b>                      | Оргструктура                                                                     | 🗌 🔅 Название                                                                                                    | Активность                                                          | Сорт.                    | Дата изм.                      | ID                   | Статус                           | Блокировка                       |
| Магазин                      | 🕨 🗐 Сервисы                                                                      | 🗋 📃 Семь чудес света                                                                                                    | Да                                                                  | 500                      | 29.01.2024 18:04:24            | 34                   | [1] Опубликован                  | •                                |
|                              | Фотогалерея                                                                      | 🗌 😑 «Круговая кинопанорама» на ВДНХ                                                                                                    | Да                                                                  | 500                      | 26.01.2024 17:29:58            | 32                   | [1] Опубликован                  | •                                |
| Клиенты                      | <ul> <li>Процессы</li> </ul>                                                     | 🗋 🗮 Прекрасная природа                                                                                                    | Да                                                                  | 500                      | 26.01.2024 15:42:00            | 29                   | [1] Опубликован                  | •                                |
| ۲                            | 🕨 闄 Каталоги CRM                                                                 | OTMEYEHO: 0 / 3 BCEFO: 3                                                                                                    |                                                                     |                          |                                |                      |                                  | на странице: 20 🗸                |
| Сервисы                      | <ul> <li>Короблоки</li> <li>Нighload-блоки</li> </ul>                            | 🖋 РЕДАКТИРОВАТЬ 🗙 УДАЛИТЬ - ДЕЙСТВИЯ - 🗸 🕻                                                                                                    | ☐ для всех                                                          |                          |                                |                      |                                  |                                  |
| Marketplace                  | ▶ 📑 Документооборот                                                              | <ul> <li>- доступна для модификации</li> <li>- заблокирована вами (не забудьте "освободить")</li> <li>- временно заблокирована (редактируется в данный момент)</li> </ul> |                                                                     |                          |                                |                      |                                  |                                  |
| <b>үү</b><br>Настройки       |                                                                                  | Изменить свойства и права доступа к информационному блоку в                                                                                                    | на можете в <u>Настройках информационно</u>                         | <u>го блока.</u>         |                                |                      |                                  |                                  |
|                              |                                                                                  |                                                                                                    |                                                                     |                          |                                |                      |                                  |                                  |
|                              |                                                                                  | 1С-Битрикс: Корпоративный портал 23.300.100. © Битрикс, 2002-2                                                                                                    | Q023                                                                |                          |                                |                      | Правообладатели   у              | ww.1c-bitrix.ru   🔘 Техподдержка |

## Заполните выделенные параметры новости и нажмите кнопку «Сохранить»

| Саит                         | Администрирование                                           |                                                                                                    | сынти кот 🔤 Х 🕜 помощь                  |
|------------------------------|-------------------------------------------------------------|----------------------------------------------------------------------------------------------------|-----------------------------------------|
| <b>कि</b><br>Рабочий<br>стол | Контент<br>🔻 🔒 Структура сайта                              | Рабочий стол → Контент → Новости → Новости компании<br>Новости компании: Элемент: Добавление 📩                                                                                                    |                                         |
| Контент                      | <ul> <li>▶ Perfectcomit</li> <li>▶ Файлы и папки</li> </ul> | Внимание! Воспользуйтесь технологией <u>SiteUpdate</u> для получения последних обновлений.<br>Это пробная версия продукта "1С-Битрикс: Корпоративный портал". До истечения пробного периода осталось <b>1</b> дней. Вы можете купить полнофункциональную версию продукта по адресу <u>http://</u> | www.1c-bitrix.ru/buy/                   |
| <b>б</b><br>Маркетинг        | <ul> <li>Медиабиблиотека</li> <li>Новости</li> </ul>        | Новость                                                                                                    |                                         |
|                              | <ul> <li>Новости компании</li> </ul>                        |                                                                                                    | Настроить форму                         |
| Магазин                      | <ul> <li>Оргструктура</li> <li>Сервисы</li> </ul>           | Параметры Анонс Подробно SEO Документооборот                                                                                                    | Ŧ                                       |
|                              | Фотогалерея                                                 | Основные параметры                                                                                                    | -                                       |
| (24)<br>Клиенты              | Писки                                                       | 4                                                                                                    |                                         |
|                              | 🕨 📃 Процессы                                                | Активность: 🖌                                                                                                    |                                         |
|                              | 🕨 📕 Каталоги CRM                                            | Начало активности: 26.09.2023 11:00:00                                                                                                    |                                         |
| Сервисы                      | 🕨 🐻 Инфоблоки                                               | Окончание активности: 29.02.2024 14:47:00                                                                                                    |                                         |
| •                            | 🕨 🌀 Highload-блоки                                          | Название: Заголовок тестовой статьи                                                                                                    |                                         |
| Marketplace                  | 🕨 🧊 Документооборот                                         | Символьный код:                                                                                                    |                                         |
|                              |                                                             | Сортировка: 500                                                                                                    |                                         |
| ☆                            |                                                             |                                                                                                    |                                         |
| Настройки                    |                                                             | Сохранить Отменить Отменить                                                                                                    | + Сохранить и добавить                  |
|                              |                                                             | Изменить свойства и права доступа к информационному блоку вы можете в <u>Настройках информационного блока.</u>                                                                                                    |                                         |
|                              |                                                             | 1С-Битрикс: Корпоративный портал 23.300.100. © Битрикс, 2002-2023 Правообладате                                                                                                    | ели   www.1c-bitrix.ru   🔅 Техподдержка |

## Нажмите на заголовок созданной новости:

| Сайт                         | Администрирование                                                                | 3 🗘 Настройки                                                                                                    |                                                                |                              | тоиск О                          | <b>1</b> Администратор | Главный Выйти                   | RU - 🔤                  | 🖈 💡 Помощь   |
|------------------------------|----------------------------------------------------------------------------------|----------------------------------------------------------------------------------------------------|----------------------------------------------------------------|------------------------------|----------------------------------|------------------------|---------------------------------|-------------------------|--------------|
| <b>कि</b><br>Рабочий<br>стол | Контент<br>🔻 📇 Структура сайта                                                   | Рабочий стол → Контент → Новости → Новости компании<br>Новости компании                                                                                                   |                                                                |                              |                                  |                        |                                 |                         |              |
| Контент                      | <ul> <li>Perfectcomit</li> <li>Файлы и папки</li> <li>Медиабиблиотека</li> </ul> | Внимание! Воспользуйтесь технологией <u>SiteUpdate</u> для получен<br>Это пробная версия продукта "1С-Битрикс: Корпоративный порт<br>С                                    | ия поспедних обновлений.<br>гал". До истечения пробного период | а осталось <b>1</b> дней. Вы | можете купить полнофункцион      | альную версию продукта | по адресу <u>http://www.1</u> . | <u>c-bitrix.ru/buy/</u> |              |
| Маркетинг                    | <ul> <li>Новости</li> <li>Новости компании</li> </ul>                            | Фильтр + поиск                                                                                                    |                                                                | 0                            | Q                                | 10                     | 0                               | Добави                  | ИТЬ ЭЛЕМЕНТ  |
| Магазин                      | <ul> <li>Рогструктура</li> <li>Сервисы</li> </ul>                                | <ul> <li>название</li> <li>Заголовок тестовой статьи</li> </ul>                                                                                                    | Да                                                             | 500 Copt.                    | дата изм.<br>21.02.2024 14:54:17 | 38                     | Статус<br>[1] Опубликован       | БЛОКИ                   | Овка         |
| 24)<br>Клиенты               | <ul> <li>Фотогалерея</li> <li>Списки</li> </ul>                                  | ☐                                                                                                    | Да                                                             | 500                          | 29.01.2024 18:04:24              | 34                     | [1] Опубликован                 |                         | •            |
| \$                           | <ul> <li>Процессы</li> <li>Каталоги CRM</li> </ul>                               |                                                                                                    | Да                                                             | 500                          | 26.01.2024 17:29:36              | 29                     | [1] Опубликован                 |                         | •            |
| Сервисы                      | <ul> <li>К Инфоблоки</li> <li>К Highload-блоки</li> </ul>                        | OTMEYEHO: 0 / 4 BCEFO: 4                                                                                                    |                                                                |                              |                                  |                        |                                 | НА СТРАНИ               | це: 20 🗸     |
| Marketplace                  | ▶ 📑 Документооборот                                                              | ✓ РЕДАКТИРОВАТЬ ХУДАЛИТЬ - ДЕЙСТВИЯ- ∨                                                                                                    | □ для всех                                                     |                              |                                  |                        |                                 |                         |              |
| <b>ф</b><br>Настройки        |                                                                                  | <ul> <li>- доступна для модификации</li> <li>- заблокирована вами (не забудьте "освободить")</li> <li>- временно заблокирована (редактируется в данный момент)</li> </ul> |                                                                |                              |                                  |                        |                                 |                         |              |
|                              |                                                                                  | Изменить свойства и права доступа к информационному блоку в                                                                                                    | вы можете в <u>Настройках информац</u>                         | ионного блока.               |                                  |                        |                                 |                         |              |
|                              |                                                                                  | 1С-Битрикс: Корпоративный портал 23.300.100. © Битрикс, 2002-                                                                                                    | 2023                                                           |                              |                                  |                        | Правообладатели                 | www.1c-bitrix.ru   🔘    | Техподдержка |

# Нажмите кнопку «Конструктор новостей»

| Сайт                  | Администрирование                                                              | 3 🗘 Настройки 🛛 🔍 🕹 Администратор Главный Выйти RU - 🔄 🖈 🚱 Помощь                                                                                                    |
|-----------------------|--------------------------------------------------------------------------------|----------------------------------------------------------------------------------------------------|
| Рабочий<br>стол       | Контент<br>• 🔒 Структура сайта<br>• Perfectcomit<br>• Файлы и папки            | Рабочий стол » Контент » Новости компании Новости компании: Элемент: Заголовок тестовой статьи - Редактирование 📩 Внимание! Воспользуйтесь технологией <u>SiteUpdate</u> для получения последних обновлений. Это пробная версия продукта «1С-Битрикс: Корпоративный портал». До истечения пробного периода осталось 1 дней. Вы можете купить полнофункциональную версию продукта по адресу <u>http://www.1c-bitrix.ru/buy/</u> |
| <b>б</b><br>Маркетинг | <ul> <li>Медиабиблиотека</li> <li>Новости</li> <li>Новости компании</li> </ul> | Новость Конкровать + Действия -                                                                                                    |
| Магазин               | <ul> <li>Оргструктура</li> <li>Сервисы</li> </ul>                              | Параметры Анонс Подробно SEO Документооборот                                                                                                    |
| 24)<br>Клиенты        | <ul> <li>Фотогалерея</li> <li>Списки</li> <li>Процессы</li> </ul>              | Основные параметры                                                                                                    |
| <b>ервисы</b>         | <ul> <li>Каталоги СRМ</li> <li>Кифоблоки</li> </ul>                            | Создан: 21.02.2024 14:54:17 [1] Администратор Главный Цо<br>Изменен: 21.02.2024 14:54:17 [1] Администратор Главный<br>Активность:                                                                                                    |
| Marketplace           | ▶ 🐻 Highload-блоки<br>▶ 📑 Документооборот                                      | Начало активности: 26.09.2023 11:00:00                                                                                                    |
| <b>ф</b><br>Настройки |                                                                                | Газвание: Заголовок тестовой статьи<br>Символьный код:<br>Сортировка: 500                                                                                                    |
|                       |                                                                                | Сохранить Отменить Отменить и добавить Д                                                                                                    |
|                       |                                                                                | Изменить свойства и права доступа к информационному блоку вы можете в Настройках информационного блока.                                                                                                    |

Перед вами будет открыт режим редактирования новостей с помощью «Конструктора новостей»

Выберите знак «+» для начала выбора и заполняения блоков.

| $\equiv$ Perfectcomit 24 |                                                 | ٩        | 16:40 💿 начать | Панель элем         | ентов                  | ×           |
|--------------------------|-------------------------------------------------|----------|----------------|---------------------|------------------------|-------------|
| Новости компании         |                                                 |          |                | Простые блоки       |                        |             |
| Совместная работа ^      | НОВОСТИ 😭                                       |          |                | æ                   |                        |             |
| Новости                  |                                                 |          |                | 20100000            | Tawar                  | Изабражания |
| Чат и звонки             | (                                               |          |                | заголовок           | Tekct                  | изооражения |
| Календарь                |                                                 | + Aa 🗠 🗀 |                | $(\pm)$             | $(\pm)$                | (+)         |
| Диск                     |                                                 |          |                | Изображения         | Изображение            | Таблица     |
| Почта                    |                                                 |          |                | (вертикальный       | одиночное              | таолица     |
| Группы                   |                                                 |          |                | режим)              |                        |             |
| Задачи и Проекты         |                                                 |          |                | Шаблонные эле       | менты                  |             |
| CRM                      |                                                 |          |                |                     |                        |             |
| Складской учёт           |                                                 |          |                | +                   | +                      | +           |
| Маркетинг                |                                                 |          |                | Прямая речь         | Список                 | Спойлер     |
| Сайты и Магазины         |                                                 |          |                |                     |                        |             |
| Компания                 |                                                 |          |                | +                   | (+)                    |             |
| Автоматизация            |                                                 |          |                | Важное<br>сообщение | Обратный<br>отсчет     |             |
| Приложения ~             |                                                 |          |                |                     |                        |             |
| Сервисы                  |                                                 |          |                | Медиа               |                        |             |
| Еще -                    |                                                 |          |                | -                   | -                      |             |
| помощь                   |                                                 |          |                | (+)                 | (+)                    |             |
| КАРТА САЙТА              |                                                 |          |                | Youtube-<br>ролик   | Слайдер<br>изображений |             |
| НАСТРОИТЬ МЕНЮ           |                                                 |          |                |                     |                        |             |
|                          |                                                 |          |                |                     |                        |             |
|                          | — «Бигрикс», 2024 — Поддержка24 — Темы — Печать |          |                |                     |                        |             |

### 2. Использование блоков

### 2.1.Блок «Заголовок»

| ≡ Perfectcomit          | 24 искать сотрудника, документ, прочее    | 16:40    | 🕞 начать Панел    | э элементов                 |                         | ×    |
|-------------------------|-------------------------------------------|----------|-------------------|-----------------------------|-------------------------|------|
| Новости компании        |                                           |          | Просты            | блоки                       |                         |      |
| Совместная работа       |                                           |          | (-                | ) (.                        | +) (+)                  |      |
| Новости<br>Чат и звонки | Тексторый заголовок                       |          | Загол             | ивок Те                     | кст Изображе            | ения |
| Календарь               |                                           |          |                   | -                           |                         |      |
| Диск                    | · · · · · · · · · · · · · · · · · · ·     |          |                   | ) (-                        | •) (+)                  |      |
| Почта                   |                                           | + Aa 🖾 🗅 | Изобра<br>(вертик | кения Изобра<br>льный одина | ажение Таблица<br>очное | а    |
| Группы                  |                                           |          | реж               | м)                          |                         |      |
| Задачи и Проекты        |                                           |          | Шаблон            | чые элементы                |                         |      |
| CRM                     |                                           |          |                   |                             |                         |      |
| Складской учет          |                                           |          | (-                | ) (-                        | • •                     |      |
| Сайты и Магазины        |                                           |          | Пряма             | речь Спи                    | сок Спойле              | p    |
| Компания                |                                           |          | (-                | ) (                         | 6                       |      |
| Автоматизация           |                                           |          | Важ               | ioe Oбрг                    | тный                    |      |
| Приложения ~            |                                           |          | сообц             | зние отс                    | чет                     |      |
| Сервисы                 |                                           |          | Медиа             |                             |                         |      |
| Ещё -                   |                                           |          |                   |                             |                         |      |
| помощь                  |                                           |          | (-                | ) (*                        | Ð                       |      |
| КАРТА САЙТА             |                                           |          | Yout              | ре- Слай<br>ик изобра       | йдер<br>Іжений          |      |
| НАСТРОИТЬ МЕНЮ          |                                           |          |                   |                             |                         |      |
|                         | © «Битрикс», 2024 Поддержка24 Темы Печать |          |                   |                             |                         |      |
|                         |                                           |          |                   |                             |                         |      |

Предназначен для ввода текстового заголовка

### 2.2.Блок «Текст»

| ≡ Perfectcomit 24                                                  |                                        | ٩                                                                       | 16:42 💿 начате | Панель элем                         | ентов<br><b>1</b>             | ×                            |
|--------------------------------------------------------------------|----------------------------------------|-------------------------------------------------------------------------|----------------|-------------------------------------|-------------------------------|------------------------------|
| Новости компании<br>Совместная работа ^<br>Новости<br>Цат и звоции | Новости 🕁                              | В <i>і</i> <u>U</u> 5 <i>Р</i> = = = <b>2</b><br>Новая текстовая запись |                |                                     | (+)<br>Текст                  | <del>()</del><br>Изображения |
| таги зволки<br>Календарь<br>Диск<br>Почта                          |                                        | + Aa 🖾 🗅                                                                |                | (+)<br>Изображения<br>(вертикальный | Изображение<br>олиночное      | (+)<br>Таблица               |
| Группы<br>Задачи и Проекты<br>CRM                                  |                                        |                                                                         |                | режим)<br>Шаблонные эле             | ементы                        |                              |
| Складской учёт<br>Маркетинг<br>Сайты и Магазины                    |                                        |                                                                         |                | (+)<br>Прямая речь                  | (+)<br>Список                 | (+)<br>Спойлер               |
| Компания<br>Автоматизация<br>Приложения ~                          |                                        |                                                                         |                |                                     | (+)<br>Обратный<br>отсчет     |                              |
| Сервисы<br>Ещё -                                                   |                                        |                                                                         |                | Медиа                               |                               |                              |
| ПОМОЩЬ<br>КАРТА САЙТА<br>НАСТРОИТЬ МЕНЮ                            |                                        |                                                                         |                | Youtube-       ролик                | (+)<br>Слайдер<br>изображений |                              |
|                                                                    | © «Битрикс», 2024   Поддержка24   Темы | Печать                                                                  |                |                                     |                               |                              |

Предназначен для ввода текстового в свободной форме, имеет встроенную панель для форматирования (2).

## 2.3. Блок «Изображения»

| = Perfectcomit 24   | искать сотрудника, документ, прочее 9 16:44 • начате | Панель элем<br>Простые блоки | ентов                    | 1 × Î            |
|---------------------|------------------------------------------------------|------------------------------|--------------------------|------------------|
| Совместная работа ^ | Новости 🕁                                            | +                            | +                        | ÷                |
| Новости             | ÷ 2                                                  | Заголовок                    | Текст                    | Изображения      |
| Календарь           | 1080 x 384                                           |                              |                          |                  |
| Диск                | Добавить                                             | (+)                          | (+)                      | ( <del>+</del> ) |
| Почта               | Показать/скрыть подписи                              | Изображения<br>(вертикальный | Изображение<br>одиночное | Таблица          |
| Группы              | зданта                                               | режим)                       |                          |                  |
| Задачи и Проекты    | + Aa 🖂 🖻                                             | Шаблонные эле                | ементы                   |                  |
| CRM                 |                                                      |                              |                          |                  |
| Складской учёт      |                                                      | +                            | +                        | +                |
| Маркетинг           |                                                      | Прямая речь                  | Список                   | Спойлер          |
| Сайты и Магазины    |                                                      |                              |                          |                  |
| Компания            |                                                      | +                            | +                        |                  |
| Автоматизация       |                                                      | Важное<br>сообщение          | Обратный<br>отсчет       |                  |
| Сорвисы             |                                                      |                              |                          |                  |
| Серьясы             |                                                      | Медиа                        |                          |                  |
| Еще                 |                                                      | $\sim$                       |                          |                  |
| помощь              |                                                      | (+)                          | (+)                      |                  |
|                     |                                                      | Youtube-<br>ролик            | Слайдер<br>изображений   |                  |
|                     |                                                      |                              |                          |                  |
|                     | © «Битрикс», 2024   Поддержка24   Темы   Печать      |                              |                          |                  |

Предназначен для добавления одного или несколько фото, с помощью контекстного меню (2) можно выбрать «Добавить» еще изображения в блок.

### 2.4. Блок «Таблица»

| $\equiv$ Perfectcomit 24      | искать сотрудника, документ, прочее 9                                 | ачать Панель эле                       | ментов                   | ×            |
|-------------------------------|-----------------------------------------------------------------------|----------------------------------------|--------------------------|--------------|
| Новости компании              | Новости 🕁                                                             | Простые блок                           | 1                        |              |
| Новости                       | <b>B</b>                                                              | +                                      | +                        | +            |
| Чат и звонки                  | Заголовок #1 Заголовок #2                                             | Заголовок                              | Текст                    | Изображения  |
| Календарь<br>Диск             |                                                                       | +                                      | +                        | +            |
| Почта                         | Показать заголовки — и Показать заголовки — и Показать/скрыть границы | Изображения<br>(вертикальный<br>режим) | Изображение<br>одиночное | Таблица<br>1 |
| Группы<br>Задачи и Проекты    | Добавить строку<br>Добавить столбец<br>+                              | Шаблонные эл                           | ементы                   |              |
| CRM                           | Удалить столоец<br>Удалить таблицу                                    |                                        |                          |              |
| Складской учёт<br>Маркетинг   |                                                                       | (+)                                    | (+)                      | (+)          |
| Сайты и Магазины              |                                                                       | прлмал речв                            | CHINCOK                  | Споилер      |
| Компания<br>Автоматизация     |                                                                       | (+)                                    | +                        |              |
| Приложения ~                  |                                                                       | сообщение                              | отсчет                   |              |
| Сервисы<br>Fille -            |                                                                       | Медиа                                  |                          |              |
| помощь                        |                                                                       | +                                      | +                        |              |
| КАРТА САЙТА<br>НАСТРОИТЬ МЕНЮ |                                                                       | Youtube-<br>ролик                      | Слайдер<br>изображений   |              |
|                               |                                                                       |                                        |                          |              |
|                               | © «Битрикс», 2024 Поддержка24 Темы Печать                             |                                        |                          |              |

Предназначен для добавления таблицы, с помощью контекстного меню (2) можно добавить заголовки, строки и столбцы, а также скрыть или показать границы

### 2.5. Блок «Прямая речь»

| $\equiv$ Perfectcomit 24 | искать сотрудника, документ, прочее             |                                                                                  | 16:52 © havate | Панель элем             | ентов       | ×           |
|--------------------------|-------------------------------------------------|----------------------------------------------------------------------------------|----------------|-------------------------|-------------|-------------|
| Новости компании         |                                                 |                                                                                  |                | Простые блоки           |             |             |
| Совместная работа ^      | повости ъг                                      |                                                                                  |                | (+)                     | $(\pm)$     | (+)         |
| Новости                  |                                                 |                                                                                  |                | Заголовок               | Текст       | Изображения |
| Чат и звонки             | Фио сотрудника                                  |                                                                                  |                |                         |             |             |
| Календарь                | Текст сообщения                                 | сообщения Показать/скрыть фото Z<br>Показать/скрыть сообщение<br>Подпись Улалить |                | (+)                     | (+)         | (+)         |
| Диск                     | — Подпись                                       |                                                                                  |                | Изображения             | Изображение | Таблица     |
| Гочта                    | 144 x 144                                       |                                                                                  |                | (вертикальный<br>режим) | одиночное   |             |
|                          |                                                 |                                                                                  |                |                         |             |             |
| сви                      | ~~~~~~~~~~~~~~~~~~~~~~~~~~~~~~~~~~~~~~~         |                                                                                  |                | Шаблонные эле           | ементы      |             |
| Склалской учёт           |                                                 | + Aa 🖂 🖻                                                                         |                | _1                      |             |             |
| Маркетинг                |                                                 |                                                                                  |                | (+)                     | (+)         | (+)         |
| Сайты и Магазины         |                                                 |                                                                                  |                | Прямая речь             | Список      | Спойлер     |
| Компания                 |                                                 |                                                                                  |                | $(\pm)$                 | $(\pm)$     |             |
| Автоматизация            |                                                 |                                                                                  |                | Важное                  | Обратный    |             |
| Приложения ~             |                                                 |                                                                                  |                | сообщение               | отсчет      |             |
| Сервисы                  |                                                 |                                                                                  |                | Медиа                   |             |             |
| Ещё -                    |                                                 |                                                                                  |                |                         |             |             |
| помощь                   |                                                 |                                                                                  |                | (+)                     | (+)         |             |
| КАРТА САЙТА              |                                                 |                                                                                  |                | Youtube-                | Слайдер     |             |
| НАСТРОИТЬ МЕНЮ           |                                                 |                                                                                  |                | ролик                   | изображений |             |
|                          |                                                 |                                                                                  |                |                         |             |             |
|                          | © «Битрикс», 2024   Поддержка24   Темы   Печать |                                                                                  |                |                         |             |             |
|                          |                                                 |                                                                                  |                |                         |             |             |

Предназначен для добавления обращения, с помощью контекстного меню (2) можно добавить фото автора, показать или скрыть сообщение.

### 2.6. Блок «Список»

| ≡ Perfectcomit 24                               | искать сотрудника, документ, прочее Q 16:56 • начат | . Панель элем                     | ентов                         | ×              |
|-------------------------------------------------|-----------------------------------------------------|-----------------------------------|-------------------------------|----------------|
| Новости компании Совместная работа              |                                                     | (+)                               | (+)                           | (+)            |
| Новости<br>Чат и звонки                         |                                                     | Заголовок                         | Текст                         | Изображения    |
| Календарь<br>Диск<br>Почта                      | Текстовый заголовок                                 | +<br>Изображения<br>(вертикальный | +<br>Изображение<br>одиночное | (+)<br>Таблица |
| Группы<br>Задачи и Проекты<br>СRM               | + Aa 🖾 🖻                                            | режим)<br>Шаблонные эле           | ементы                        |                |
| Складской учёт<br>Маркетинг<br>Сайты и Магазины |                                                     | (+)<br>Прямая речь                | ()<br>Список                  | (+)<br>Спойлер |
| Компания<br>Автоматизация<br>Придожения ~       |                                                     | (+)<br>Важное<br>сообщение        | +<br>Обратный<br>отсчет       |                |
| Сервисы<br>Ещё                                  |                                                     | Медиа                             |                               |                |
| ПОМОЩЬ<br>Карта сайта<br>настроить меню         |                                                     | (+)<br>Youtube-<br>ролик          | Слайдер<br>изображений        |                |
|                                                 | © «Битрикс», 2024   Поддержка24   Темы   Печать     |                                   |                               |                |

Предназначен для добавления списков, с помощью контекстного меню (2) можно выполнить форматирование текста.

### 2.7.Блок «Спойлер»

| Inductor wommander   Connectinal publicity ~   Connectinal publicity ~   Connectinal pub                                                                                                    | $\equiv$ Perfectcomit 24 | искать сотрудника, документ, прочее Q           | 17:00 💿 начать | Панель элем                  | ентов                    | ×           |
|----------------------------------------------------------------------------------------------------|--------------------------|-------------------------------------------------|----------------|------------------------------|--------------------------|-------------|
| Conversion participa Independent   Hoseconi   Varie a sociauri   Kasseuppic   Aux:   Horia   Fyrmai   Balance   Conversion participa   Galancació y vert   Komanania   Acconservica   Cadacconi y vert   Cadacconi y vert <td< th=""><th>Новости компании</th><th colspan="2"></th><th colspan="3">Простые блоки</th></td<>                                                                                                    | Новости компании         |                                                 |                | Простые блоки                |                          |             |
| Naccodid Saroneek Text of bodypaseware   Kateraapto Auxo:   Auxo: Image: Saroneek   Toura Saroneek   Fyrma Image: Saroneek   Satoneek Image: Saroneek   Satoneek Image: Saroneek   Satoneek Image: Saroneek   CRM Image: Saroneek   CRM Image: Saroneek   CRM Image: Saroneek   CRM Image: Saroneek   Caitra M Marsaneek Image: Saroneek   Caitra M Marsaneek Image: Saroneek   Caitra M Marsaneek Image: Saroneek   Caitra M Marsaneek Image: Saroneek   Caitra M Marsaneek Image: Saroneek   Caitra M Marsaneek Image: Saroneek   Caitra M Marsaneek Image: Saroneek   Caitra M Marsaneek Image: Saroneek   Caitra M Marsaneek Image: Saroneek   Caitra M Marsaneek Image: Saroneek   Caitra M Marsaneek Image: Saroneek   Caitra M Marsaneek Image: Saroneek   Caparoka Image: Saroneek   Caparoka Image: Saroneek   Caparoka Image: Saroneek   Image: Saroneek Image: Saroneek   Caitra M Marsaneek Image: Saroneek   Caparoka Image: Saroneek   Image: Saroneek Image: Saroneek   Image: Saroneek Image: Saroneek   Image: Saroneek Image: Saroneek   Image: Saroneek Image: Saroneek   Image: Saroneek Image: Saronek                                                                                                    | Совместная работа ^      |                                                 |                | (+)                          | +                        | +           |
| Kaneeuga   Jukx   Jukx   Juka   Tovra   Bronobok   Brine   Brine   Brin                                                                                                    | Новости<br>Чат и звонки  | Текстовый заголовок                             |                | Заголовок                    | Текст                    | Изображения |
| Alwa: Image: Construction of the second of the second of the secon                                                                                                    | Календарь                |                                                 |                | -                            | -                        |             |
| Почта<br>Группа<br>Здалчи и Проесты<br>СRM<br>Складской учёт<br>Компания<br>Аатоматизация<br>Приложения °<br>Сервисм<br>Еще ·<br>помощь<br>комп сайть<br>Сайть и Магазины<br>Компания<br>Сайть и Магазины<br>Соложента<br>Сайть и Магазины<br>Соложента<br>Соложента<br>Сол | Диск                     |                                                 |                | (+)                          | (+)                      | +           |
| Группы         Текст сообщения         рекон           Задачи и Проекты         Шаблонные элементы           СRM <ul> <li>Складской учёт</li> <li>Сайты и Магазины</li> <li>Сайты и Магазины</li> <li>Компания</li> <li>Автомализация</li> <li>Приложения ×</li> <li>Сорвисы</li> <li>Сорвисы<th>Почта</th><th>— Заголовок в і <u>и</u> 5 🔗 🛛</th><th></th><th>Изображения<br/>(вертикальный</th><th>Изображение<br/>одиночное</th><th>Таблица</th></li></ul>                                                                                                    | Почта                    | — Заголовок в і <u>и</u> 5 🔗 🛛                  |                | Изображения<br>(вертикальный | Изображение<br>одиночное | Таблица     |
| Задэчи и Проекты<br>СКМ<br>Складской учёт<br>Маркетинг<br>Сайты и Магазины<br>Компания<br>Автоматизация<br>Приложения ~<br>Сервисы<br>Ещё-<br>помощь<br>кига сыйл                                                                                                    | Группы                   | Текст сообщения                                 |                | режим)                       |                          |             |
| CKM       + Aa ⊠ È       → A I ⊡       → A IIIIIIIIIIIIIIIIIIIIIIIIIIIIIIIIIII                                                                                                    | Задачи и Проекты         |                                                 |                | Шаблонные эле                | ементы                   |             |
| Сайцаал усс         ↓         ↓         ↓         ↓         ↓         ↓         ↓         ↓         ↓         ↓         ↓         ↓         ↓         ↓         ↓         ↓         ↓         ↓         ↓         ↓         ↓         ↓         ↓         ↓         ↓         ↓         ↓         ↓         ↓         ↓         ↓         ↓         ↓         ↓         ↓         ↓         ↓         ↓         ↓         ↓         ↓         ↓         ↓         ↓         ↓         ↓         ↓         ↓         ↓         ↓         ↓         ↓         ↓         ↓         ↓         ↓         ↓         ↓         ↓         ↓         ↓         ↓         ↓         ↓         ↓         ↓         ↓         ↓         ↓         ↓         ↓         ↓         ↓         ↓         ↓         ↓         ↓         ↓         ↓         ↓         ↓         ↓         ↓         ↓         ↓         ↓         ↓         ↓         ↓         ↓         ↓         ↓         ↓         ↓         ↓         ↓         ↓         ↓         ↓         ↓         ↓         ↓         ↓         ↓         ↓         <                                                                                                    | СКМ<br>Склалской учёт    | + Aa 🖾 🛅                                        |                | $\sim$                       |                          | ୍ୟ          |
| Сайты и Магазины     Список     Список     Список       Компания <ul> <li>Автоматизация</li> <li>Приложения ∨</li> <li>Сервисы</li> <li>Еще -</li> <li>помощь</li> <li>карта сийта</li> <li>Колта (Список)</li> <li>Список</li> <li>Список</li> <li>Сп</li></ul>                                                                                                    | Маркетинг                |                                                 |                | (+)                          | (+)                      | (+)         |
| Компания<br>Автоматизация<br>Приложения ✓<br>Сервисы<br>Еще ✓<br>помощь<br>Карта сайта                                                                                                    | Сайты и Магазины         |                                                 |                | Прямая речь                  | Список                   | Споилер     |
| Автоматизация     Важное сообщение     Обратный отсчет       Приложения ~     Сервисы     Медиа       Ещё -     Сервисы     Обратный отсчет       помощь карта сайта     Обратный отсчет     Обратный отсчет                                                                                                    | Компания                 |                                                 |                | +                            | +                        |             |
| Приложения ✓<br>Сервисы<br>Ещё -<br>помощь<br>карта сайта                                                                                                    | Автоматизация            |                                                 |                | Важное                       | Обратный                 |             |
| Сервисы     Медиа       Ещё -                                                                                                    | Приложения ~             |                                                 |                | сообщение                    | отсчет                   |             |
| Реще *<br>помощь<br>карта сайта<br>Уoutube-<br>родик изображений                                                                                                    | Сервисы                  |                                                 |                | Медиа                        |                          |             |
| томощь<br>карта сайта<br>Уoutube-<br>родик изображений                                                                                                    | Ещет                     |                                                 |                |                              | $\bigcirc$               |             |
| онасына                                                                                                    | помощь                   |                                                 |                | Voutubo                      | (+)<br>Canitann          |             |
| настроить меню                                                                                                    | НАСТРОИТЬ МЕНЮ           |                                                 |                | ролик                        | изображений              |             |
|                                                                                                    |                          |                                                 |                |                              |                          |             |
| © «Битрикс», 2024   Поддержка24   Темы   Печать                                                                                                    |                          | © «Битрикс», 2024   Поддержка24   Темы   Печать |                |                              |                          |             |

Предназначен для добавления Спойлеров (заголовка и скрытого текста, разворачивающего по клику на «+»), с помощью контекстного меню (2) можно выполнить форматирование текста.

#### 2.8. Блок «Важное сообщение»

| ≡ Perfectcomit 24                    | искать сотрудника, документ, прочее Q           | 17:09 💿 начать | Панель элем                            | ентов                  | ×              |
|--------------------------------------|-------------------------------------------------|----------------|----------------------------------------|------------------------|----------------|
| Новости компании Совместная работа ^ | Новости 🕁                                       |                | (+)                                    | (+)                    | (+)            |
| Новости<br>Чат и звонки              | Ф Заголовок В і Ц 5 Ø 2                         |                | Заголовок                              | Текст                  | Изображения    |
| Календарь<br>Диск                    | Текст сообщения                                 |                | +                                      | +                      | (+)<br>Taƙana  |
| Почта<br>Группы                      |                                                 |                | изооражения<br>(вертикальный<br>режим) | одиночное              | таолица        |
| Задачи и Проекты<br>CRM              |                                                 |                | Шаблонные эле                          | менты                  |                |
| Складской учёт<br>Маркетинг          |                                                 |                | (+)                                    | (+)<br>Список          | (+)<br>Спойлер |
| Сайты и Магазины<br>Компания         |                                                 |                | (⊕ <b>1</b> )                          | (†)                    |                |
| Автоматизация<br>Приложения ~        |                                                 |                | Важное<br>сообщение                    | Обратный<br>отсчет     |                |
| Сервисы<br>Fuuë -                    |                                                 |                | Медиа                                  |                        |                |
| помощь                               |                                                 |                | (+)                                    | (+)                    |                |
| КАРТА САЙТА<br>НАСТРОИТЬ МЕНЮ        |                                                 |                | Youtube-<br>ролик                      | Слайдер<br>изображений |                |
|                                      | © «Битрикс», 2024   Поддержка24   Темы   Печать |                |                                        |                        |                |

Предназначен для добавления важного сообщения, с помощью контекстного меню (2) можно выполнить форматирование текста.

#### 2.10. Блок «Важное сообщение»

| E Perfectcomit 24                                                                                                    | искать сотрудника, документ, прочее 9 17:12                                                                                                    | О ⊕ начать Панель элементов<br>Простые блоки | ×                                  |
|----------------------------------------------------------------------------------------------------|----------------------------------------------------------------------------------------------------|----------------------------------------------|------------------------------------|
| Совместная работа ^<br>Новости<br>Чат и звонки<br>Календарь<br>Диск<br>Почта<br>Группы<br>Задачи и Проекты              | НОВОСТИ №                                                                                                    | <ul> <li> </li> <li></li></ul>               | (↔<br>Изображения<br>(↔<br>Таблица |
| СRМ<br>Складской учёт<br>Маркетинг<br>Сайты и Магазины<br>Компания<br>Автоматизация<br>Приложения ~<br>Сервисы<br>Ещё - | Дата отсчета:       21.02.2024 14:12       2         Февраль 2024 ▼       ↑       14       12         Пн       Br       Cp       Чг       Пг       C6       Bc         29       30       31       1       2       3       4       5       6       7       8       9       10       11         12       13       14       15       16       17       18       16       14       12       3       24       25       18       16       14       17       15       13       16       14       17       15       19       20       21       22       23       24       25       18       16       19       17       20       18       19       17       20       18       19       17       20       18       16       19       17       20       18       16       19       17       20       18       16       19       17       20       18       16       19       17       20       18       16       19       17       20       18       16       19       17       20       18       16       19       17       20       18 <th><ul> <li></li></ul></th> <th>(+)<br/>Спойлер</th> | <ul> <li></li></ul>                          | (+)<br>Спойлер                     |
| НАСТРОИТЬ МЕНЮ                                                                                                    | © «Битрикс», 2024   Поддержка24   Темы   Печать                                                                                                    | ролик изображен                              | ий                                 |

Предназначен для добавления таймера обратного отсчета, с помощью календаря и интервала времени (2) можно задать дату и время окончания таймера.

### 2.11. Блок «Youtube-ролик»

| Новости компании<br>Совместная работа ^ Новости ☆ Ф | (+)<br>Текст             | ÷           |  |  |
|-----------------------------------------------------|--------------------------|-------------|--|--|
| Совместная работа                                   | (+)<br>Текст             | +           |  |  |
|                                                     | Текст                    |             |  |  |
| Чат и звонки Заголовок                              |                          | Изображения |  |  |
| Календарь                                           | $\sim$                   | 0           |  |  |
| Диск                                                | (+)                      | (+)         |  |  |
| Изображения Из<br>(вертикальный о                   | Изображение<br>одиночное | Таблица     |  |  |
| Группы режим)                                       |                          |             |  |  |
| Задачи и Проекты Шаблонные элемен                   | Шаблонные элементы       |             |  |  |
|                                                     |                          |             |  |  |
| Складской учёт                                      | +                        | +           |  |  |
| Маркетинг Укажите URL Youtube-ролика Прямая речь    | Список                   | Спойлер     |  |  |
| Компания                                            | $\sim$                   |             |  |  |
| Автоматизация                                       | (+)                      |             |  |  |
| Важное (сообщение                                   | Обратный<br>отсчет       |             |  |  |
| Сервисы                                             |                          |             |  |  |
| Еще -                                               |                          |             |  |  |
|                                                     | (+)                      |             |  |  |
| карта сайта Youtube-                                | Слайдер                  |             |  |  |
| настроить меню ролик из                             | изображений              |             |  |  |
|                                                     |                          |             |  |  |
|                                                     |                          |             |  |  |

Предназначен для добавления видео, с помощью поля ввода ссылки (2) необходимо вставить ссылку на ролик.

### 2.12. Блок «Слайдер изображений»

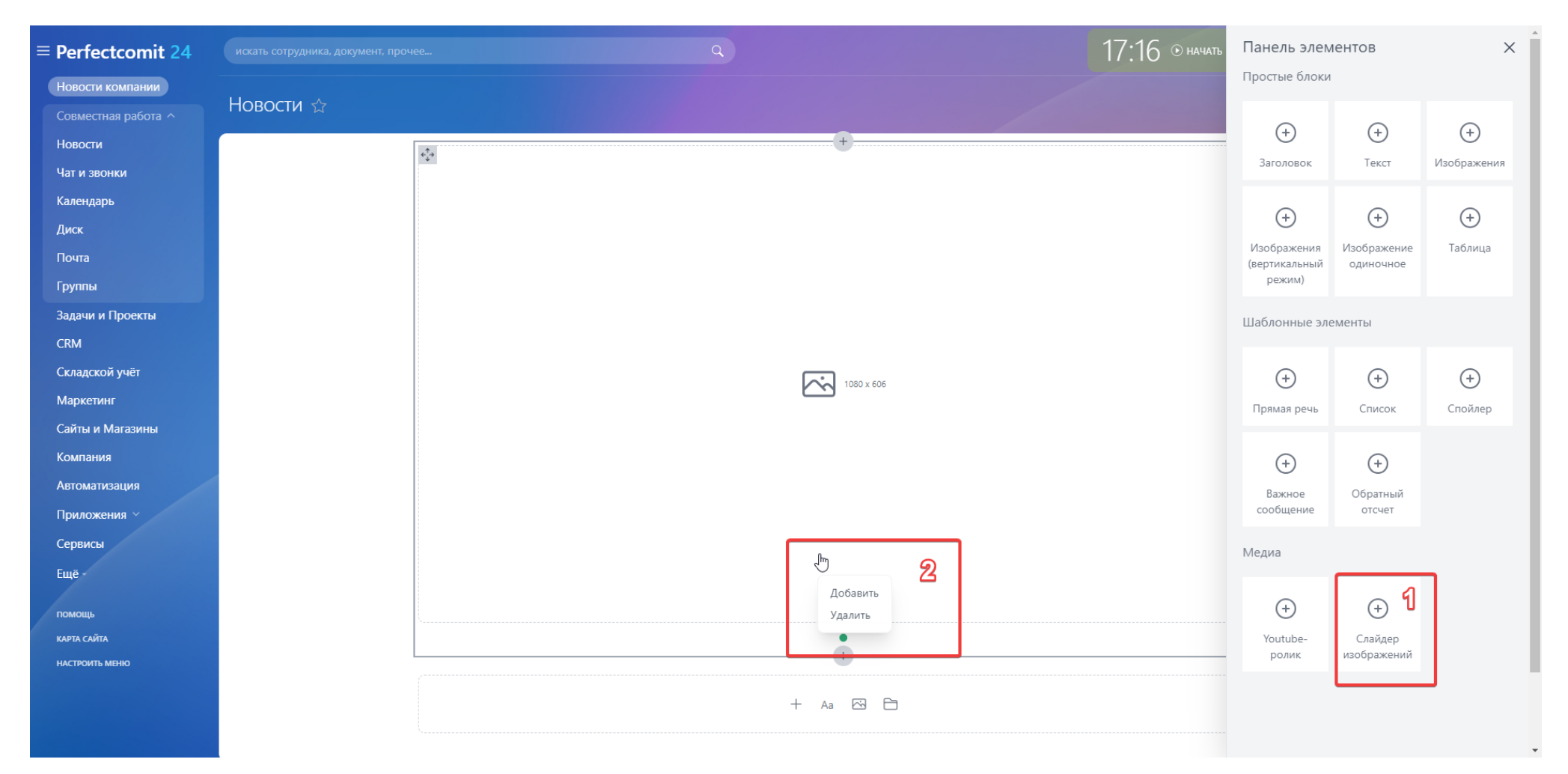

Предназначен для добавления изображений в слайдер, с помощью контекстного меню (2) можно добавить дополнительные изображения.

#### 3. Сохранение новости

По окончанию редактирования и добавления блоков нажмите кнопку «Сохранить». Новость готова.

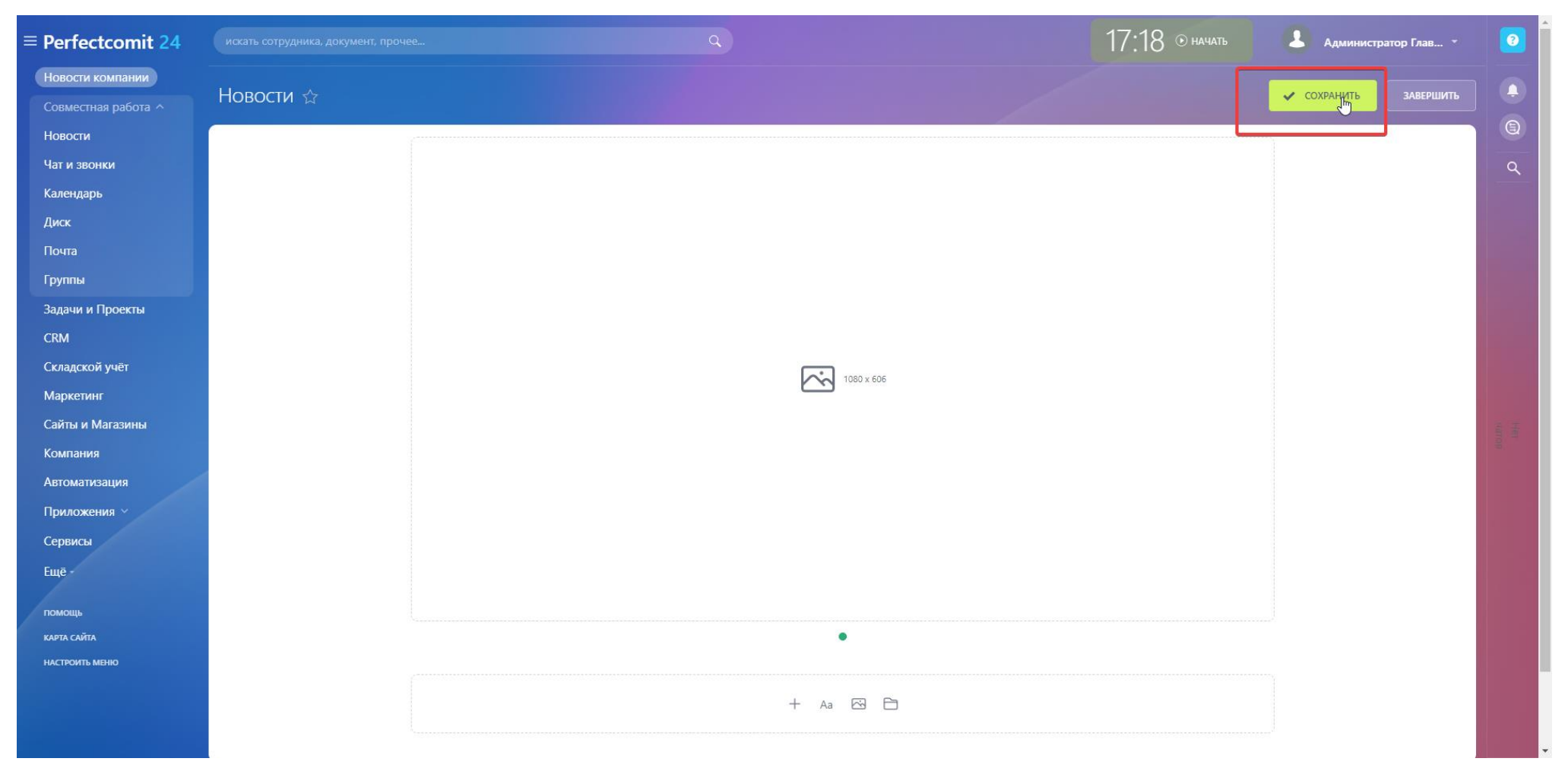